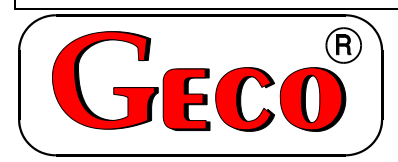

P.P.U.H. "Geco" spółka z.o.o. Cholerzyn 376, 32-060 Liszki tel. 012 6369811, 6361290 fax. 012 6362002

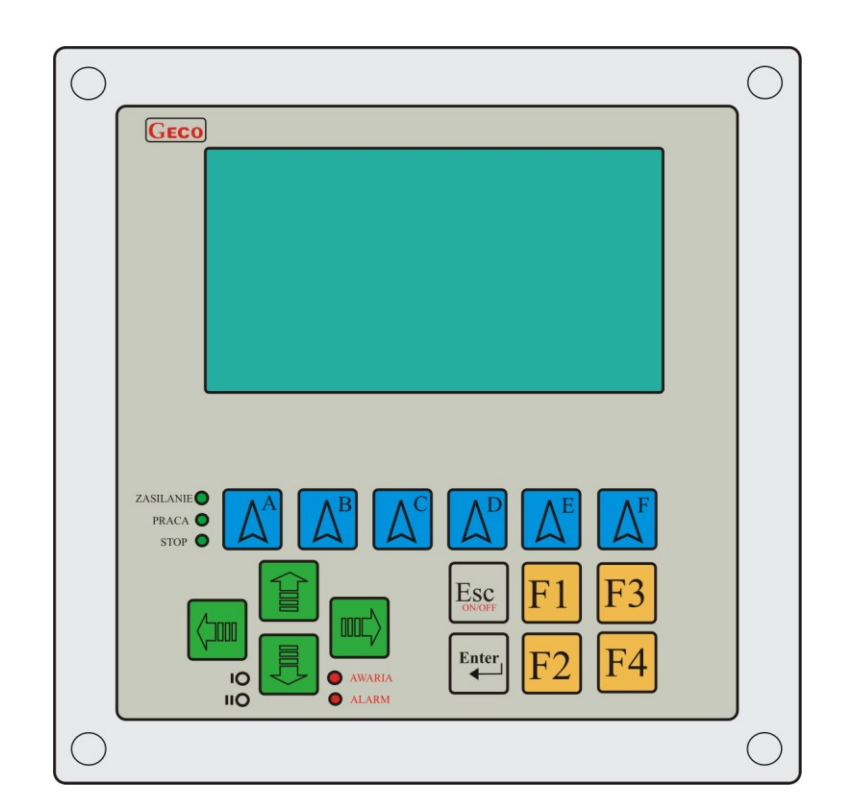

# INSTRUKCJA SERWISOWA OBSŁUGI STEROWNIKA

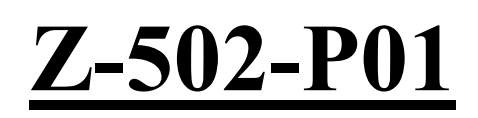

Do sterowania komorą kriogeniczną.

Zwracamy się z gorącą prośbą o dokładne przestudiowanie instrukcji przed podłączeniem i uruchomieniem każdego z naszych urządzeń. W przypadku jakichkolwiek wątpliwości prosimy o kontakt z naszą firmą w godzinach 8.00 - 16.00.

INSTRUKCJA STEROWNIKA Z-502-P01

OD DNIA 2010-03-22

# Spis Treści

| 1   | Opis poszcz    | ególnych ekranów                                                  | 3  |
|-----|----------------|-------------------------------------------------------------------|----|
|     | 1.1 Ekran      | temperatur w komorze                                              | 3  |
|     | 1.2 Ekran      | urządzeń w komorze                                                | 3  |
|     | 1.3 Ekran      | stanu komory                                                      | 4  |
|     | 1.4 Alarmy     | y sprężarek                                                       | 5  |
|     | 1.5 Awarie     | e modułów                                                         | 5  |
|     | 1.6 Ustawi     | enia                                                              | 6  |
|     | 1.6.1 Info     | rmacje                                                            | 7  |
|     | 1.6.2 Kon      | trast i jasność                                                   | 7  |
|     | 1.6.3 Usta     | wienia użytkownika                                                | 7  |
|     | 1.6.3.1        | Aktualny czas i data                                              | 8  |
|     | 1.6.3.2        | Ustawienia okresów oczekiwania                                    | 8  |
|     | 1.6.3.3        | Ustawienia temperatur i czasów                                    | 10 |
|     | 1.6.3.4        | Zmiana numeru id.                                                 | 11 |
|     | 1.6.4 Usta     | wienia serwisowe                                                  | 12 |
|     | 1.6.4.1        | Ustawienia komory                                                 | 13 |
|     | 1.6.4.2        | Ustawienia czujników ciśnienia                                    | 14 |
|     | 1.6.4.3        | Sterowanie ręczne                                                 | 15 |
|     | 1.6.4.4        | Kalibracja czujników temperatury.                                 | 15 |
|     | 1.6.4.5        | Pamięć alarmów sprężarek                                          | 16 |
|     | 1.6.4.6        | Konfiguracja urządzeń we/wy                                       | 16 |
|     | 1.6.4.7        | Zmiana numeru id.                                                 | 17 |
| 2   | Opis możliv    | vych awarii i sposoby postępowania.                               | 18 |
| 3   | Opis poszcz    | zególnych modułów w sterowniku Z-550                              | 19 |
|     | Moduł G-500    |                                                                   | 19 |
|     | Moduł G-510    |                                                                   | 20 |
|     | Moduł G-520    |                                                                   | 20 |
|     | Moduł G-540    |                                                                   | 21 |
|     | 3.7 Wymia      | ıry modułów                                                       | 22 |
|     | 3.8 Podłąc     | zenie poszczególnych urządzeń do modułów sterownika Z-502-P01     | 23 |
|     | Moduły G-520   | ) (przekaźnikowe)                                                 | 23 |
|     | Przykłady p    | odłączenia urządzeń do modułów G-520                              | 24 |
| 4   | Podłączenie    | urządzeń G-5XX miedzy sobą                                        | 26 |
| 6   | Informacja     | dotycząca oznaczenia i zbierania zużytego sprzętu elektrycznego i |    |
| ele | ektronicznego. |                                                                   | 27 |

# 1 Opis poszczególnych ekranów

## 1.1 Ekran temperatur w komorze

Po włączeniu zasilania, oraz po operacji inicjalizacji sterownika, na wyświetlaczu ukaże się obraz jak poniżej:

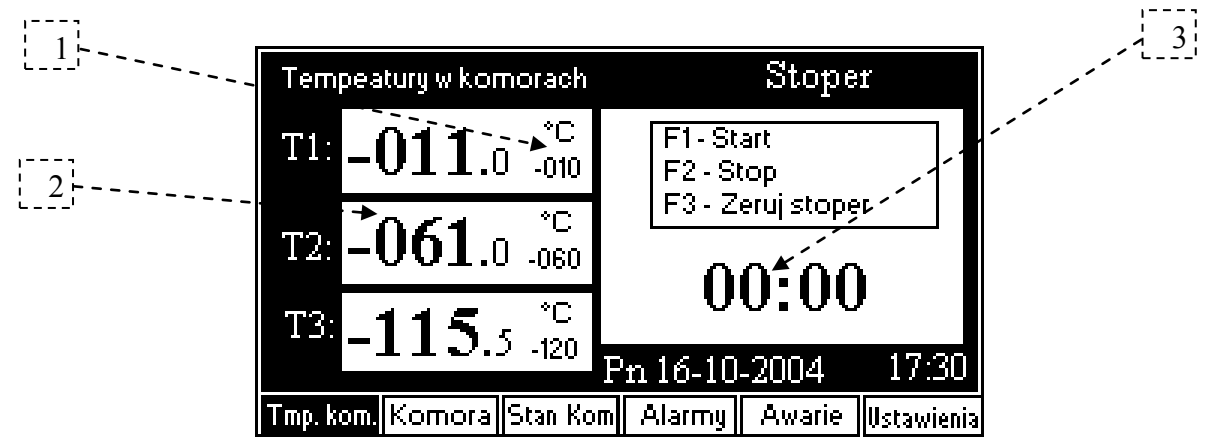

Na tym ekranie możemy oglądać zadane i rzeczywiste temperatury dla każdej komory. Jak również na tym ekranie umieszczony został **"Stoper"** do odmierzania czasu.

## Opis ekranu:

- 1. Wartość zadana temperatury dla danej komory.
- 2. Wartość rzeczywista temperatury dla danej komory.
- 3. Aktualny czas odmierzany przez stoper.

## Stoper.

- Start stopera uruchamiamy poprzez klawisz F1
- Stoper możemy zatrzymać za pomocą klawisza F2
- Za pomocą klawisza F3 kasujemy stoper.

## 1.2 Ekran urządzeń w komorze

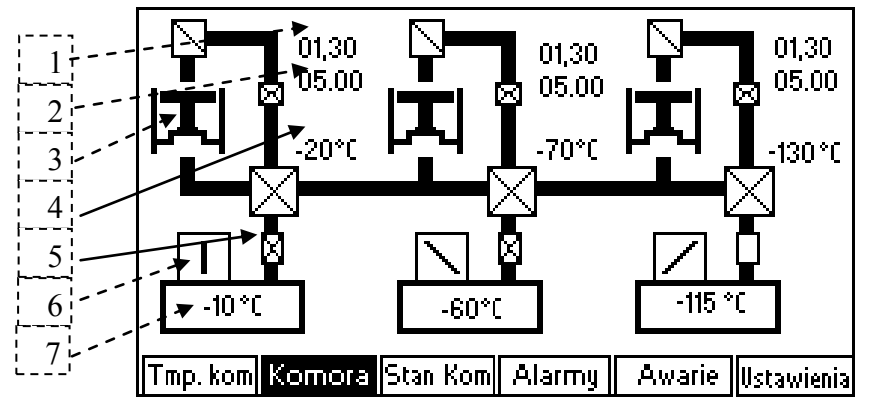

Na tym ekranie możemy oglądać pracę poszczególnych urządzeń komory oraz wartości temperatur panujących w komorach i na chłodnicach.

## Opis ekranu:

- 1. Wartość niższego ciśnienia pierwszej sprężarki
- 2. Wartość wyższego ciśnienia pierwszej sprężarki
- Rysunek sprężarki kiedy sprężarka pracuje widać ruch tłoka na ekranie. W przypadku kiedy zmierzone ciśnienie niskie lub wysokie jest poza wyznaczonymi zakresami wówczas rysunek sprężarki miga.

- 4. Wartość temperatury na chłodnicy pierwszej sprężarki.
- 5. Zawór otwierający medium do pierwszej komory. Na powyższym ekranie widać, że otwarty jest tylko zawór trzeciej komory.
- 6. Wentylator praca wentylatora jest uwidoczniona poprzez ruch śmigiełek.
- 7. Wartość temperatury w pierwszej komorze.

Rysunki dla następnych komór i sprężarek są identyczne.

## **1.3 Ekran stanu komory**

Na tym ekranie możemy oglądać oraz przełączać stan komory. Komora może znajdować się w następujących fazach:

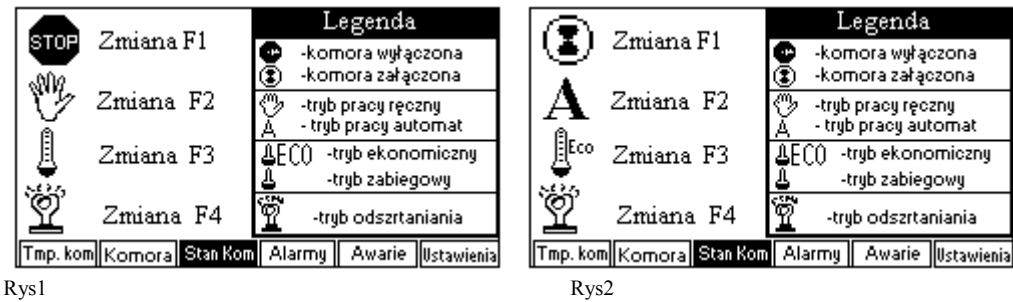

1. Komora wyłączona lub załączona (na rys. 1 komora wyłączona na rys.2 komora załączona). Kiedy komora jest wyłączona nie działają żadne urządzenia. W momencie kiedy komora jest załączona wówczas można ją ustawić w tryb pracy ręcznej lub automatycznej.

O fakcie że komora jest wyłączona świadczy również zapalona dioda obok napisu STOP. Kiedy komora jest załączona dioda ta jest zgaszona.

Załączenie lub wyłączenie komory można dokonywać za pomocą klawisza "F1".

2. Tryb pracy ręcznej lub automatycznej (na rys. 1 komora jest w trybie ręcznym na rys.2 komora jest w trybie automatycznym). W trybie pracy ręcznej można komorę ustawić w tryb pracy ekonomiczny lub zabiegowy, oraz załączyć lub wyłączyć odszranianie. W trybie pracy automatycznej, sterownik ustawia tryb pracy ekonomiczny lub zabiegowy wg nastawionego kalendarza oraz załącza tryb odszraniania komory, o ustawionej w "Parametrach użytkownika" -> "Parametry temperatury i czasów" godzinie.

W cyklu automatycznym również można załączyć tryb oszraniania w danej chwili poprzez naciśnięcie klawisza '**F4**', jeżeli komora znajduje się w trybie ekonomicznym i temperatury na chłodnicach są mniejsze od zadanych ("Parametrach użytkownika" -> "Parametry temperatury i czasów").

O fakcie że komora jest w trybie automatycznym świadczy również zapalona dioda obok napisu PRACA. Kiedy komora jest w trybie ręcznym dioda ta jest zgaszona.

Przejście pomiędzy trybem pracy ręcznej a automatycznej można dokonywać za pomocą można dokonywać za pomocą klawisza "F2".

- 3. Kiedy sterownik pracuje w trybie pracy ręcznej możemy zmienić tryb pracy pomiędzy ekonomicznym a zabiegowym (na rys. 1 komora jest w trybie zabiegowym na rys.2 komora jest w trybie ekonomicznym). O fakcie że komora jest w trybie ekonomicznym świadczy również zapalona dioda obok napisu "I". Kiedy komora jest w trybie zabiegowym dioda ta jest zgaszona. Dioda ta zapala się jeżeli sterownik przejdzie do trybu ekonomicznego automatycznie wg nastawionego kalendarza. W trybie ręcznym możemy przełączać się pomiędzy trybem ekonomicznym a zabiegowym za pomocą klawisza "F3".
- 4. Kiedy sterownik pracuje w trybie pracy ręcznej możemy również załączyć odszranianie (na rys. 1 komora jest w trybie odszraniania). O fakcie że komora jest w trybie odszraniania świadczy również zapalona dioda obok napisu "II". Kiedy komora

nie jest w trybie odszraniania dioda ta jest zgaszona. Dioda ta zapala się jeżeli sterownik załączy odszranianie automatycznie. W trybie ręcznym możemy załączyć tryb odszraniania za pomocą klawisza "F4".

#### **1.4 Alarmy sprężarek**

Po przejściu do ekranu "Alarmy sprężarek", możemy zidentyfikować przyczynę występującego alarmu zgłoszonego do sterownika Z-5xx od sprężarek.

| [1] Alarmy spręż                                                                                                    | arek                                                          |                                                                          |                                                                                                    |                                                                             |
|----------------------------------------------------------------------------------------------------|---------------------------------------------------------------|--------------------------------------------------------------------------|----------------------------------------------------------------------------------------------------|-----------------------------------------------------------------------------|
| Niskie ciśnienie oleju s<br>Wysokie ciśnienie spr1<br>Zabez, termiczne spr<br>Przegrz, uzwojenia spr.<br>Niskie ciśnienie spr1.<br>Niskie ciśnienie spr2<br>Zabez, termiczne spr3<br>Przegrz, uzwojenia spr3 | pr1.0K<br>0K<br>10K<br>10K<br>pr2. Alarn<br>20K<br>20K<br>20K | Niskie o<br>Niskiec<br>Vysoki<br>Zabez,<br>Przegrz<br>Niskie o<br>Vysoka | siśnienie s<br>iśnienie ok<br>e ciśnienie<br>termiczne<br>uzwojeni<br>użwojeni<br>siśnienie s<br>tmp. w ma | :pr20K<br>eiuspr3.0K<br>e spr30K<br>e spr30K<br>spr30K<br>:pr30K<br>aszyn0K |
|                                                                                                    |                                                               |                                                                          | L,                                                                                                    | Esc                                                                         |

Jeżeli przy danym opisie widnieje migający napis "Alarm" oznacza to, iż nastąpiło zgłoszenia alarmu opisanego typu.

#### **Opis alarmów**

- 1. Niskie ciśnienie oleju spr. 1 oznacza zgłoszenie alarmu od presostatu niskiego ciśnienia oleju w sprężarce 1
- 2. **Wysokie ciśnienie spr. 1** oznacza zgłoszenie alarmu od presostatu zamontowanego na wylocie sprężarki 1.
- 3. Zabez. termiczne spr. 1 oznacza zgłoszenie alarmu od modułu pomiarowego temperatury sprężarki 1
- 4. **Przegrzanie uzwojenia spr. 1** oznacza zgłoszenia alarmu od modułu mierzącego prąd w uzwojeniu sprężarki 1
- 5. **Niskie ciśnienie spr. 1** oznacza zgłoszenie alarmu od presostatu zamontowanego na ssaniu sprężarki 1

Pozostałe alarmy są identyczne tylko odpowiednio dotyczą sprężarki drugiej i trzeciej.

6. **Wysoka tmp. w maszyn**. – alarm wygnalizuje za wysoką temperaturę panującą w maszynowni.

Fakt istnienie alarmu jest sygnalizowany poprzez miganie czerwonej diody na panelu wyświetlacza obok napisu **Alarm.** 

#### 1.5 Awarie modułów

Po przejściu do ekranu "Awarie modułów", możemy zidentyfikować przyczynę awarii sterownika Z-5xx.

| [2] Awarie modułów                                                                                                    |       |
|----------------------------------------------------------------------------------------------------|-------|
| Błąd formatu czasu 0K<br>Awaria odczytu czasu 0K<br>Awaria modułu G-500 0K<br>Awaria modułu G-520 nr 1 0K<br>Awaria modułu G-520 nr 2 0K<br>Awaria modułu G-540 nr 1 0K<br>Awaria modułu G-540 nr 2 0K |       |
|                                                                                                    | L Esc |

Jeżeli przy danym opisie widnieje migający napis "Awaria" oznacza to, iż nastąpiła awaria. Sposób postępowania w przypadku wystąpienia poniższych awarii został opisany w tabeli.

| Lp.  | Opis awarii                  | Sposób postępowania                     |
|------|------------------------------|-----------------------------------------|
| 1    | Błąd formatu czasu           | Należy wejść w "Ustawienia użytkownika" |
| INST | TRUKCJA STEROWNIKA Z-502-P01 | <b>OD DNIA 2010-03-22</b>               |

|   |                           | STRONA 6                                                                |
|---|---------------------------|-------------------------------------------------------------------------|
|   |                           | "Aktualny czas" i ustawić poprawnie                                     |
|   |                           | aktualną godzinę i datę.                                                |
| 2 | Błąd odczytu czasu        | Należy odesłać do serwisu moduł G-500                                   |
| 3 | Awaria modułu G-500       | Uszkodzony jest moduł G-500, który należy                               |
| 5 |                           | odesłać do serwisu "GECO".                                              |
|   | Awaria modułu G-520 nr 1. | Należy sprawdzić poprawność wprowadzenia                                |
|   |                           | adresu modułu G-520 o numerze 1 (patrz                                  |
|   |                           | ekran "Ustawienia serwisowe"                                            |
| 4 |                           | "Konfiguracja urządzeń we/wy") następnie                                |
|   |                           | połączenie modułu G-520 z modułem G-500.                                |
|   |                           | Jeżeli wszystko jest w porządku wówczas                                 |
|   |                           | moduł G-520 numer 1 należy odesłać do                                   |
|   |                           | serwisu.                                                                |
|   | Awaria modułu G-520 nr 2. | Należy sprawdzić poprawność wprowadzenia                                |
|   |                           | adresu modułu G-520 o numerze 2 (patrz                                  |
|   |                           | ekran "Ustawienia serwisowe"                                            |
| 5 |                           | "Konfiguracja urządzen we/wy") następnie                                |
|   |                           | połączenie modułu G-520 z modułem G-500.                                |
|   |                           | Jezeli wszystko jest w porządku wowczas                                 |
|   |                           | modul G-520 numer 2 nalezy odestac do                                   |
|   | Arrente medulu C 540 mm 2 | Serwisu.                                                                |
|   | Awaria modulu G-540 nr 2. | Nalezy sprawdzie poprawność wprowadzenia                                |
|   |                           | adresu modulu O-540 0 numerze 2 (parz                                   |
|   |                           | Kiali "Ustawielila serwisowe<br>Konfiguracia urządzań wo/wy") pastępnie |
| 6 |                           | nołaczenie modułu G-540 z modułem G-500                                 |
|   |                           | Jeżeli wszystko jest w porządku wówcząs                                 |
|   |                           | moduł G-540 numer 2 należy odesłać do                                   |
|   |                           | serwisu                                                                 |
|   | Awaria modułu G-540 nr 3  | Należy sprawdzić poprawność wprowadzenia                                |
|   |                           | adresu modułu G-540 o numerze 3 (patrz                                  |
|   |                           | ekran "Ustawienia serwisowe"                                            |
|   |                           | "Konfiguracja urządzeń we/wy") nastepnie                                |
| 9 |                           | połączenie modułu G-540 z modułem G-500.                                |
|   |                           | Jeżeli wszystko jest w porządku wówczas                                 |
|   |                           | moduł G-540 numer 3 należy odesłać do                                   |
|   |                           | serwisu.                                                                |

## 1.6 Ustawienia

Po naciśnięciu przycisku kontekstowego  $\mathbf{F}^{\text{resc}}$  przechodzimy do ekranu ustawień.

|                             | [3] Ustawienia                                                                     |                                   |
|-----------------------------|------------------------------------------------------------------------------------|-----------------------------------|
|                             | Informacje<br>Kontrast i jasność<br>Ustawienia użytkownika<br>Ustawienia serwisowe |                                   |
| Po wejściu do ekranu        | ustawień pokazuje nam się                                                          | obraz jak wyżej. Po menu poruszać |
| się można albo za pomocą si | trzałek , albo za                                                                  | pomocą przycisków kontekstowych   |
| INSTRUKCJA STEROWNII        | KA Z-502-P01                                                                       | <b>OD DNIA 2010-03-22</b>         |

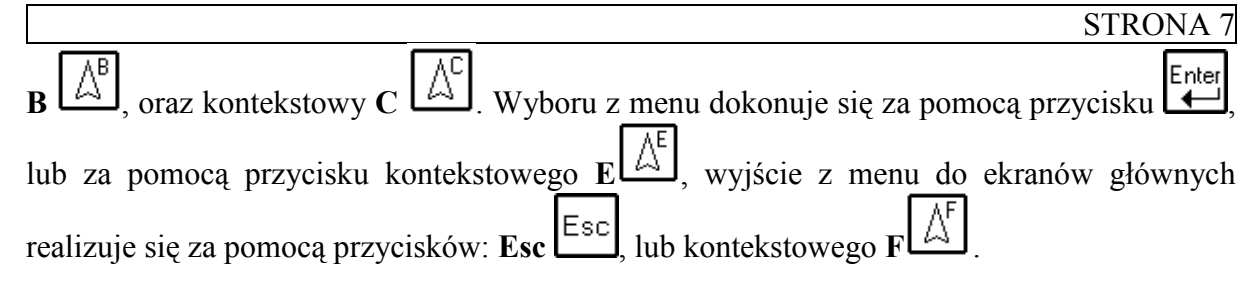

## 1.6.1 Informacje

Na tym ekranie znajduję się telefony do firmy Geco.

## 1.6.2 Kontrast i jasność

Po wybraniu z menu opcji "Kontrast i jasność" na ekranie pokaże się rysunek.

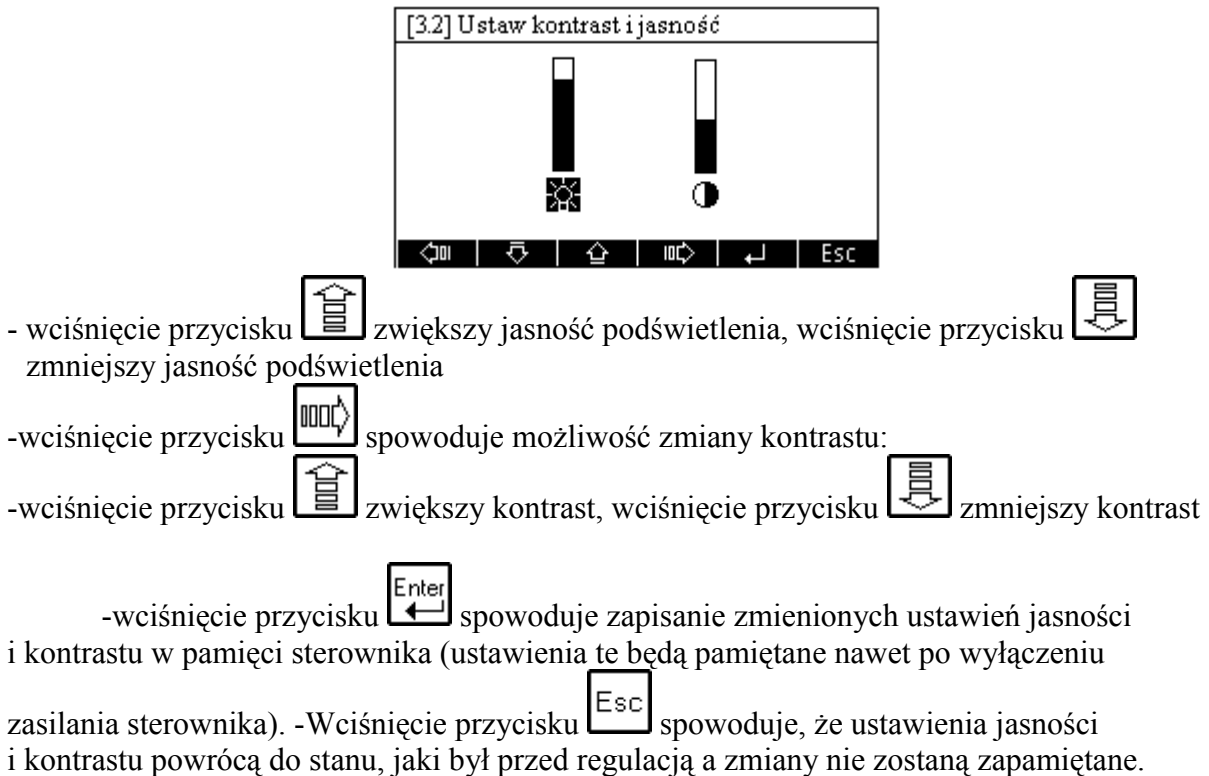

## 1.6.3 Ustawienia użytkownika

Po wybraniu z menu ustawień opcji **"Ustawienia użytkownika"** wchodzimy do poniższego ekranu.

| [3.3] Po | odaj n | umer | id. użytko | wnika |   |
|----------|--------|------|------------|-------|---|
|          |        |      |            |       |   |
|          |        |      |            |       |   |
|          |        |      |            |       |   |
|          |        |      |            |       |   |
|          |        |      |            |       |   |
| 0        | 1      | 2    | 3          | 4     | 5 |

Parametry serwisowe są chronione hasłem, dlatego na początku należy podać właściwy numer hasła.

• Wprowadzanie odpowiednich cyfr należy dokonać za pomocą klawiszy kontekstowych A,B,C,D,E,F.

• Po wprowadzeniu sześciu cyfr, należy hasło zatwierdzić klawiszem . W miejsce wprowadzonej cyfry na ekranie ukazuje się gwiazdka.

| Naciśnięcie przycisku | Esc spowoduje przejście do ekranu [1]Ustawienia.        |
|-----------------------|---------------------------------------------------------|
| Po podaniu właściwego | go hasła przechodzimy do ekranu parametrów serwisowych. |

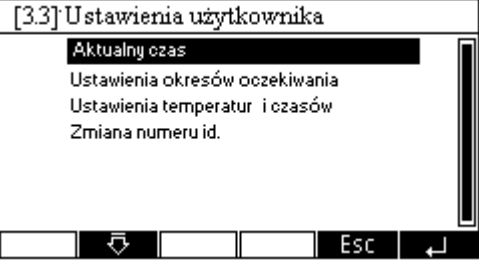

## 1.6.3.1 Aktualny czas i data

| [3.3.1] Wprowadź a | ktualny  | czas i dat | ę   |
|--------------------|----------|------------|-----|
|                    |          |            |     |
| Czas:              | 13       | : 59       |     |
| Data [mm,dd]       | : 01     | 22         |     |
| ROK                | : 20     | 03         |     |
|                    |          |            |     |
| (야) 🖓 🖓 🖓          | ·   IOC) | )          | Esc |

- Zmianę wartości daty lub godziny dokonuje się za pomocą przycisków 昌, 山 lub
- Wciśnięcie przycisku spowoduje zapisanie zmian i przejście do "**Parametrów** użytkownika".
- Naciśnięcie przycisku Esc spowoduje przejście do ekranu "**Parametrów** użytkownika" bez uaktualnienia wprowadzonych zmian.

## 1.6.3.2 Ustawienia okresów oczekiwania

Po wybraniu opcji "Konfiguracja obiegów c.o. ukaże nam się poniższy ekran.

| <br>  1  | [3.:            | 3.2] | Ustaw o                 | kresy o                            | czekiv                  | van            | da             |                   | 4     |
|----------|-----------------|------|-------------------------|------------------------------------|-------------------------|----------------|----------------|-------------------|-------|
|          |                 |      | Start Osz<br>00-00      | Stop osz<br>06:00                  | Dr                      | ni <u>oo</u>   | zekiwani       | -                 | 5     |
|          | ₩t<br>Śr        | 2    | 22:00                   | 00:00                              | Lpdd<br>0001            | mm<br>01       | Start<br>06:00 | Stop<br>06:00     | 6     |
| <u> </u> | Czw<br>Pi<br>So | 0    | 00:00<br>00:00<br>00:00 | ▶ 06:00<br>06:00<br>06:00<br>07:00 | 01 00<br>02 00<br>03 00 | 00<br>00<br>00 | 00:00          | 00:00             | <br>7 |
|          |                 | 10   | <u>00:00</u>            | 07:00<br>企                         | 0400                    |                | Esc            | <u>00:00</u><br>↓ |       |

W tym menu możemy określić okresy oszczędnościowe, w których grzanie danego obiegu będzie się odbywało z temperaturą obniżoną w stosunku do temperatury komfortowej.

INSTRUKCJA STEROWNIKA Z-502-P01

OD DNIA 2010-03-22

#### Tabela I

W pierwszej tabeli możemy ułożyć sobie cykle oszczędnościowe w całym tygodniu.

- W pierwszej kolumnie wybieramy numer okresu oszczednościowego w danym dniu. 1
- W jednym dniu można określić sobie 3 okresy oszczędnościowe. Po za tymi okresami sterownik będzie utrzymywał temperaturę komfortu.
- 2 W drugiej kolumnie ustalamy godzine startu okresu oszczednościowego dla danego dnia.
- W trzeciej zaś kolumnie godzinę stopu okresu oszczędnościowego dla danego dnia. 3

#### Uwagi

- 1. Aby ustalić cały dzień na temperaturze komfortu należy Parametry: "Start Osz" oraz "Stop Osz", ustawić na wartość 00:00 w każdym okresie dla danego dnia.
- 2. Aby ustalić cały dzień na temperaturze oszczędnej należy Parametry: "Start Osz" oraz "Stop Osz", ustawić na wartość 01:00 w chociaż jednym okresie dla danego dnia.
- 3. Aby cykle oszczędnościowe działały poprawnie należy w zerowym okresie oszczędnościowym dla danego dnia ustawić najwcześniejszą godzinę np. od północy (00:00) do godziny 06:00, kiedy jeszcze śpimy. A potem w okresie pierwszym nastepny interwał czasowy np. Od 10:00 do 17:00- kiedy jesteśmy w pracy, a następnie od godziny 22:00 do 00:00 kiedy znowu śpimy.

#### Tabela II

W drugiej tabeli możemy wyznaczyć do 100 dni w których będą cykle oszczędnościowe inaczej niż w zaprogramowanym tygodniu.

W pierwszej kolumnie ustawiamy dzień dla którego chcemy wyznaczyć inny okres 4 oszczednościowy. Dzień o wartości **00.** oznacza że dany punkt jest nieaktywny i nie bierze udziału w cyklach oszczędnościowych.

5

W drugiej kolumnie ustawiamy miesiąc dla którego chcemy wyznaczyć inny okres oszczednościowy

W trzeciej kolumnie ustalamy godzinę startu okresu oszczędnościowego dla danego dnia.

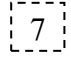

W czwartej zaś kolumnie godzinę stopu okresu oszczędnościowego dla danego dnia.

#### Uwagi

- 1. Aby ustalić cały dzień na temperaturze komfortu należy Parametry: "Start" oraz "Stop", ustawić na wartość 00:00.
- 2. Aby ustalić cały dzień na temperaturze oszczędnej należy Parametry: "Start" oraz "Stop", ustawić na wartość 01:00.

## Zmiana parametrów.

Zmiany wyboru pomiędzy parametrami dokonuje się za pomocą przycisków (tood) |000C)

. Jeżeli chcemy zmienić dany parametr musimy najechać na niego za pomocą wskazanych strzałek.

<sup>6</sup> 

- Zmianę wartości wybranego parametru dokonuje się za pomocą przycisków
- Aby zmienić numer punktu dla którego dodatkowo chcemy ustalić okresy  $\boxed{\bigwedge^{C}}$

oszczędnościowe należy nacisnąć klawisze

- Wciśnięcie przycisku spowoduje zapisanie zmian i przejście do "**Parametrów** użytkownika".
- Naciśnięcie przycisku Esc spowoduje przejście do ekranu "**Parametrów** użytkownika" bez uaktualnienia wprowadzonych zmian.

## 1.6.3.3 Ustawienia temperatur i czasów

| [3.3.3] T   | Ustaw t     | emperat  | ury         |              |         |
|-------------|-------------|----------|-------------|--------------|---------|
| Tmp. komor  | 'y 1[°C]    | 10       | Tmp.odsz.   | stop komoru  | 1[*C]2  |
| Tmp. komor  | y2[*C]      |          | Tmp.odsz. : | stop komory  | 2[*C]2  |
| Tmp. komor  | ÿ3[°C]      | 120      | Tmp.odsz. : | stop komory  | 3[°C]2  |
| Tmp. komory | y1 w oszcz. | [°C]0    | Czas rozmi  | rażania 1 (m | in] 010 |
| Tmp. komory | y2 w oszcz  | [°C]20   | Czas rozmi  | rażania 2[m  | in] 015 |
| Tmp. komory | y3 w oszcz  | .[°C]60  | Czas rozmi  | rażania 3[m  | in]015  |
| Tmp.odsz.s  | tart komory | 1[°C]20  |             |              |         |
| Tmp.odsz.s  | tart komory | 2[°C]100 | Godzina r   | ozmrazan     | ia22:00 |
| Tmp.odsz.s  | tart komory | 3[°C]160 |             |              |         |
| <br>        | ₽           | Ŷ        | 10C>        | L.           | Esc     |

Na tym ekranie możemy ustawić następujące parametry:

- 1. **Tmp. komory 1** ustawiamy zadaną temperaturę w komorze pierwszej w trybie zabiegowym.
- 2. **Tmp. komory 2** ustawiamy zadaną temperaturę w komorze drugiej w trybie zabiegowym.
- 3. **Tmp. komory 3** ustawiamy zadaną temperaturę w komorze trzeciej w trybie zabiegowym.
- 4. **Tmp. komory 1** ustawiamy zadaną temperaturę w komorze pierwszej w trybie oszczędnościowym.
- 5. **Tmp. komory 2** ustawiamy zadaną temperaturę w komorze drugiej w trybie oszczędnościowym.
- 6. **Tmp. komory 3** ustawiamy zadaną temperaturę w komorze trzeciej w trybie oszczędnościowym.
- 7. **Tmp. odsz. start komory 1** ustawiamy maksymalną zadaną wartość temperatury na pierwszej chłodnicy, aby załączyć odszranianie w cyklu automatycznym. Jeżeli temperatura chłodnicy pierwszej będzie wyższa od zadanej, wówczas grzałki na tej chłodnicy nie zostaną załączone.
- 8. **Tmp. odsz. start komory 2** ustawiamy maksymalną zadaną wartość temperatury na drugiej chłodnicy, aby załączyć odszranianie w cyklu automatycznym. Jeżeli temperatura chłodnicy drugiej będzie wyższa od zadanej, wówczas grzałki na tej chłodnicy nie zostaną załączone.
- 9. **Tmp. odsz. start komory 3** ustawiamy maksymalną zadaną wartość temperatury na trzeciej chłodnicy, aby załączyć odszranianie w cyklu automatycznym. Jeżeli temperatura chłodnicy trzeciej będzie wyższa od zadanej, wówczas grzałki na tej chłodnicy nie zostaną załączone.
- 10. **Tmp. odsz. stop komory 1** ustawiamy zadaną wartość temperatury na pierwszej chłodnicy, po osiągnięciu której grzałki na tej chłodnicy zostaną wyłączone.
- 11. **Tmp. odsz. stop komory 2** ustawiamy zadaną wartość temperatury na drugiej chłodnicy, po osiągnięciu której grzałki na tej chłodnicy zostaną wyłączone.

- 12. **Tmp. odsz. stop komory 3** ustawiamy zadaną wartość temperatury na trzeciej chłodnicy, po osiągnięciu której grzałki na tej chłodnicy zostaną wyłączone.
- 13. Czas rozmrażania 1 [min] ustawiamy czas przez jaki czas będzie trwało rozmrażanie chłodnicy 1.
- 14. Czas rozmrażania 2 [min] ustawiamy czas przez jaki będzie trwało rozmrażanie chłodnicy 2.
- 15. Czas rozmrażania 3 [min] ustawiamy czas przez jaki będzie trwało rozmrażanie chłodnicy 3.
- 16. **Godzina rozmrażania** ustawiamy godzinę o której rozpocznie się cykl rozmrażania.
- Zmiany wyboru pomiędzy parametrami temperatur dokonuje się za pomocą przycisków w lub A<sup>D</sup>.

Jeżeli chcemy zmienić dany parametr musimy najechać na niego za pomocą wskazanych strzałek.

• Zmianę wartości wybranego parametru dokonuje się za pomocą przycisków  $\mathbf{F}_{\mathrm{lub}} = \mathbf{F}_{\mathrm{lub}} \mathbf{F}_{\mathrm{lub}}$ 

## 1.6.3.4 Zmiana numeru id.

W tej części ekranu użytkownik może zmienić hasło, do swoich parametrów. Po wejściu do tego ekranu pojawia się obraz.

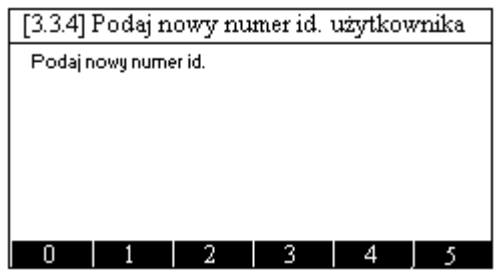

Teraz za pomocą klawiszy kontekstowych A,B,C,D,E,F należy wpisać nowy numer hasła, składający się z sześciu cyfr.

Po zatwierdzaniu nowego hasła ENTEREM , pojawia się ekran:

| [3.3.4]                                   | Podajt | nowy ni | umer id. | użytkov | vnika |  |  |  |
|-------------------------------------------|--------|---------|----------|---------|-------|--|--|--|
| Podaj nowy numer id.                      |        |         |          |         |       |  |  |  |
| *                                         | *      | *       | *        | *       | *     |  |  |  |
| Podaj ponownie nowy numer id. użytkownika |        |         |          |         |       |  |  |  |
|                                           |        |         |          |         |       |  |  |  |
|                                           |        |         |          |         |       |  |  |  |
|                                           |        |         |          |         |       |  |  |  |
| ~                                         |        |         |          |         |       |  |  |  |
| U                                         | 1      | 2       | 3        | 4       | 5     |  |  |  |

|   | Enter |
|---|-------|
| Л |       |

Należy wówczas ponownie wpisać nowe hasło i zatwierdzić je ENTERM

Jeżeli oba wpisane numery haseł się zgadzają wówczas, na krótko pojawi się ekran:

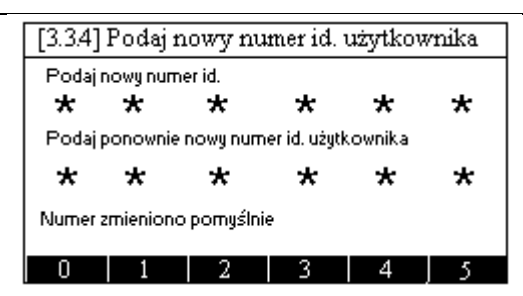

Nowe hasło zostanie zapisane a sterownik przejdzie do ekranu "**Ustawień użytkownika**". W przypadku gdyby oba wpisane hasła się nie zgodziły wówczas, ponownie pojawi się ekran

| [3.3.4] Podaj nowy numer id. użytkownika |   |   |   |   |     |
|------------------------------------------|---|---|---|---|-----|
| Podaj nowy numer id.                     |   |   |   |   |     |
|                                          |   |   |   |   |     |
|                                          |   |   |   |   |     |
|                                          |   |   |   |   |     |
|                                          |   |   |   |   |     |
|                                          | 4 |   |   | 4 | -   |
| 0                                        | 1 | 2 | 3 | 4 | - 5 |

I procedura zmiany hasła zaczyna się od początku.

Ekran zmiany hasła w każdej chwili można opuścić za pomocą klawisza

#### 1.6.4 Ustawienia serwisowe

Po wybraniu z menu ustawień opcji **"Ustawienia serwisowe"** wchodzimy do poniższego ekranu.

| [3.4] P | ođaj 1 | numer | id. | serwisa | inta |   |
|---------|--------|-------|-----|---------|------|---|
|         |        |       |     |         |      |   |
|         |        |       |     |         |      |   |
|         |        |       |     |         |      |   |
|         |        |       |     |         |      |   |
|         |        |       |     |         |      |   |
| 1 0     | 1      | 2     |     | 3       | 4    | 5 |

Parametry serwisowe są chronione hasłem, dlatego na początku należy podać właściwy numer hasła.

- Wprowadzanie odpowiednich cyfr należy dokonać za pomocą klawiszy kontekstowych A,B,C,D,E,F.
- Po wprowadzeniu sześciu cyfr, należy hasło zatwierdzić klawiszem . W miejsce wprowadzonej cyfry na ekranie ukazuje się gwiazdka.

Naciśnięcie przycisku spowoduje przejście do ekranu Ustawienia serwisowe. Po podaniu właściwego hasła przechodzimy do ekranu parametrów serwisowych.

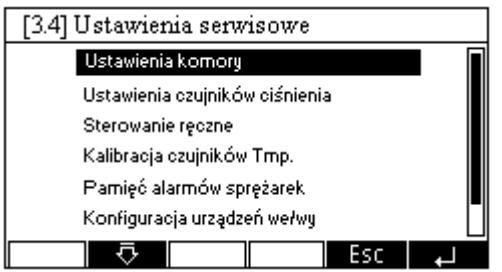

INSTRUKCJA STEROWNIKA Z-502-P01

## 1.6.4.1 Ustawienia komory

| [3.4.1] Ustaw komorę                                                                                                    |                                                                                                    |
|----------------------------------------------------------------------------------------------------|----------------------------------------------------------------------------------------------------|
| llość komór []003<br>Zwł ka zał. sprężarek[s]005<br>Histereza komory 1[°C]001<br>Histereza komory2[°C]001<br>Histereza komory3[°C]001<br>Tmp załączenia went. 1[°C]50<br>Tmp załączenia went2[°C]150 | Niskie ciś. spr. 1 [bar]01,00<br>Wysokie ciś. spr. 1 [bar]05,00<br>Niskie ciś. spr. 2 [bar]01,00<br>Wysokie ciś. spr. 2 [bar]05,00<br>Niskie ciś. spr. 3 [bar]05,00<br>Wyt. zaw. spr.3 [bar]05,00<br>Wyt. zaw. spr.3 [bar]05,00<br>Max tmp. maszynowni [°C]50 |
|                                                                                                    |                                                                                                    |

#### **Opis parametrów:**

- 1. Ilość komór ustawiamy czy komora składa się z dwóch czy trzech pomieszczeń.
- 2. **Zwłoka zał. sprężarek[s]** ustawiamy czas postoju pomiędzy kolejnymi załączeniami sprężarek.
- 3. Histereza komory 1 ustawimy histerezę z jaką będzie pracował zawór komory 1
- 4. Histereza komory 2 ustawimy histerezę z jaką będzie pracował zawór komory 2
- 5. Histereza komory 3 ustawimy histerezę z jaką będzie pracował zawór komory 3

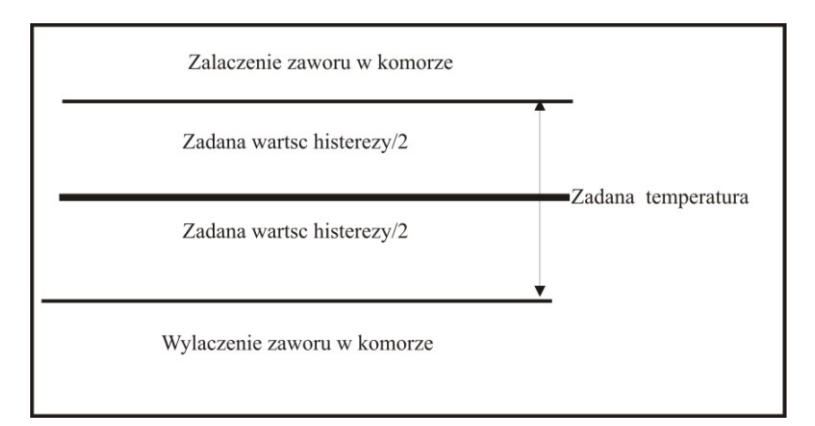

- 6. **Niskie ciśnienie spr. 1** ustawiamy minimalne ciśnienie jakie może panować od strony ssącej sprężarki 1.
- 7. **Wysokie ciśnienie spr. 1** ustawiamy maksymalne ciśnienie jakie może panować od strony ssącej sprężarki 1.
- 8. Niskie ciśnienie spr. 2 ustawiamy minimalne ciśnienie jakie może panować od strony ssącej sprężarki 2.
- 9. Wysokie ciśnienie spr. 2 ustawiamy maksymalne ciśnienie jakie może panować od strony ssącej sprężarki 2.
- 10. **Niskie ciśnienie spr. 3** ustawiamy minimalne ciśnienie jakie może panować od strony ssącej sprężarki 3.
- 11. **Wysokie ciśnienie spr. 3** ustawiamy maksymalne ciśnienie jakie może panować od strony ssącej sprężarki 3.
- 12. **Tmp. załączenia went. 1** ustawiamy wartość temperatury chłodnicy komory 1 przy której włączy się wentylator 1.
- 13. **Tmp. załączenia went. 2** ustawiamy wartość temperatury chłodnicy komory 1 przy której włączy się wentylator 2.
- 14. **Tmp. załączenia went. 3** ustawiamy wartość temperatury chłodnicy komory 1 przy której włączy się wentylator 3.
- 15. **Wył. zaw. spr.3** Ciśnienie na 3 sprężarce poniżej którego wyłączony zostanie zawór spustowy (wy2 moduł 2 G-520).
- 16. **Zał. zaw. spr.3** Ciśnienie na 3 sprężarce powyżej którego załączony zostanie zawór spustowy (wy2 moduł 2 G-520).

17. **Max. tmp. maszynowni** – ustawiamy temperaturę w maszynowni powyżej której uruchomiony zostanie komunikat alarmu.

#### Dokonywanie zmian:

- Wybór parametru, który chcemy zmienić dokonuje się za pomocą przycisków , 
  Iub .
- Zmianę wartości parametru o wartość 1 dokonuje się za pomocą przycisków

- Wciśnięcie przycisku spowoduje zapisanie zmian i przejście do "**Parametrów** serwisowych".
- Naciśnięcie przycisku Esc spowoduje przejście do ekranu "**Parametrów** serwisowych" uaktualnienia wprowadzonych zmian.

## 1.6.4.2 Ustawienia czujników ciśnienia

| [3.4.2]1                                                                                                    | Ustaw o                                                                                                    | zujniki                                                                                              | ciśnieni                                                   | a.                                                         |                                                    |
|----------------------------------------------------------------------------------------------------|----------------------------------------------------------------------------------------------------|----------------------------------------------------------------------------------------------------|------------------------------------------------------------|------------------------------------------------------------|----------------------------------------------------|
| Min. ciś czuj<br>Max ciś czuj<br>Min. ciś czuj<br>Max ciś czuj<br>Max ciś czuj<br>Min. ciś czuj<br>Max ciś czuj<br>Min. ciś czuj<br>Max ciś czuj | . 1-niskie [b:<br>. 1-niskie [b:<br>. 1-wysokie<br>. 1-wysokie<br>. 2-niskie [b:<br>. 2-niskie [b:<br>. 2-wysokie<br>. 2-wysokie | ar]00,00<br>ar]08,00<br>[bar]00,00<br>[bar]08,00<br>ar]00,00<br>ar]08,00<br>[bar]08,00<br>[bar]08,00 | Min. ciś czu<br>Max ciś czu<br>Min. ciś czu<br>Max ciś czu | .3-niskie [b:<br>.3-niskie [b:<br>.3-wysokie<br>.3-wysokie | ar] 00,00<br>ar] 08,00<br>[bar]00,00<br>[bar]08,00 |
| Ţ,                                                                                                    | $\sim$                                                                                                    | 長                                                                                                    | $\hat{\Omega}$                                             | <b></b> 元                                                  | $\hat{\Omega}$                                     |

#### **Opis parametrów:**

- 1. **Min ciś czuj, 1 niskie** początkowy zakres czujnika ciśnienia zamontowanego na pierwszym kompresorze na ssaniu.
- 2. **Max ciś czuj, 1 niskie** końcowy zakres czujnika ciśnienia zamontowanego na pierwszym kompresorze na ssaniu.
- 3. **Min ciś czuj, 1 wysokie** początkowy zakres czujnika ciśnienia zamontowanego na pierwszym kompresorze na sprężu.
- 4. **Max ciś czuj, 1 wysokie** końcowy zakres czujnika ciśnienia zamontowanego na pierwszym kompresorze na sprężu.
- 5. **Min ciś czuj, 2 niskie** początkowy zakres czujnika ciśnienia zamontowanego na drugim kompresorze na ssaniu.
- 6. **Max ciś czuj, 2 niskie** końcowy zakres czujnika ciśnienia zamontowanego na drugim kompresorze na ssaniu.
- 7. **Min ciś czuj, 2 wysokie** początkowy zakres czujnika ciśnienia zamontowanego na drugim kompresorze na sprężu.
- 8. **Max ciś czuj, 2 wysokie** końcowy zakres czujnika ciśnienia zamontowanego na drugim kompresorze na sprężu.
- 9. **Min ciś czuj, 3 niskie** początkowy zakres czujnika ciśnienia zamontowanego na trzecim kompresorze na ssaniu.
- 10. **Max ciś czuj, 3 niskie** końcowy zakres czujnika ciśnienia zamontowanego na trzecim kompresorze na ssaniu.
- 11. **Min ciś czuj, 3 wysokie** początkowy zakres czujnika ciśnienia zamontowanego na trzecim kompresorze na sprężu.

12. Max ciś czuj, 3 wysokie – końcowy zakres czujnika ciśnienia zamontowanego na trzecim kompresorze na sprężu.

#### Dokonywanie zmian:

- Wybór parametru, który chcemy zmienić dokonuje się za pomocą przycisków , und , und
- Zmianę wartości parametru o wartość 1 dokonuje się za pomocą przycisków []]
- Zmianę wartości parametru o wartość 100 dokonuje się za pomocą przycisków  $\boxed{\mathbb{A}^{E}}$
- Wciśnięcie przycisku spowoduje zapisanie zmian i przejście do "Parametrów serwisowych".

Naciśnięcie przycisku Esc spowoduje przejście do ekranu "**Parametrów serwisowych**" uaktualnienia wprowadzonych zmian.

## 1.6.4.3 Sterowanie ręczne

W tym ekranie możemy załączyć oraz wyłączyć dowolne urządzenie pracujące w układzie chłodzenia komory. Ekran ten jest szczególnie przydatny podczas pierwszego uruchamianie komory kiedy należy sprawdzić poprawność podłączenia urządzeń.

| [3.4.3] S                                                  | sterowa                                                  | mie ręcz                     | me                                                                   |                                                                         |                            |
|------------------------------------------------------------|----------------------------------------------------------|------------------------------|----------------------------------------------------------------------|-------------------------------------------------------------------------|----------------------------|
| Kompreso<br>Kompreso<br>Kompreso<br>Wentylato<br>Wentylato | or komor<br>or komor<br>r komory<br>r komory<br>r komory | y1T<br>y2N<br>1N<br>2N<br>3N | Grzałka p<br>Grzałka p<br>Grzałka p<br>Zawórko<br>Zawórko<br>Zawórko | parownik 1<br>parownik 2<br>parownik 3<br>pmory 1<br>pmory 2<br>pmory 3 | N<br>N<br>N<br>T<br>N<br>N |
| < <b>`</b> ™                                               | -⊽-                                                      | 습                            | 10C>                                                                 | Ļ                                                                       | Esc                        |

Dane urządzenie jest załączone jeżeli obok danego urządzenia widnieje litera "T", natomiast wyłączone jeżeli obok danego urządzenia widnieje litera "N".

- Zmiany wyboru urządzenia które chcemy załączyć lub wyłączyć dokonuje się za pomocą przycisków , lub , lub , L
- Załączanie oraz wyłączanie wybranego urządzenia dokonuje się za pomocą

przycisków

• Wciśnięcie przycisku Lenter lub Esc spowoduje przejście do "**Parametrów** serwisowych" a komora powraca do normalnej pracy.

## 1.6.4.4 Kalibracja czujników temperatury.

W tym ekranie aby pomiar temperatury był dokładny należy skalibrować czujniki temperatury. Kalibracji dokonuje się tylko dla czujników PT100, czyli dla czujników mierzących temperatury w komorze drugiej i trzeciej oraz dla czujników mierzących temperatury na chłodnicach sprężarek drugiej i trzeciej. Do mierzenia temperatury w komorze

INSTRUKCJA STEROWNIKA Z-502-P01

pierwszej i na chłodnicy dla sprężarki pierwszej zastosowano czujniki NTC, które nie wymagają kalibracji.

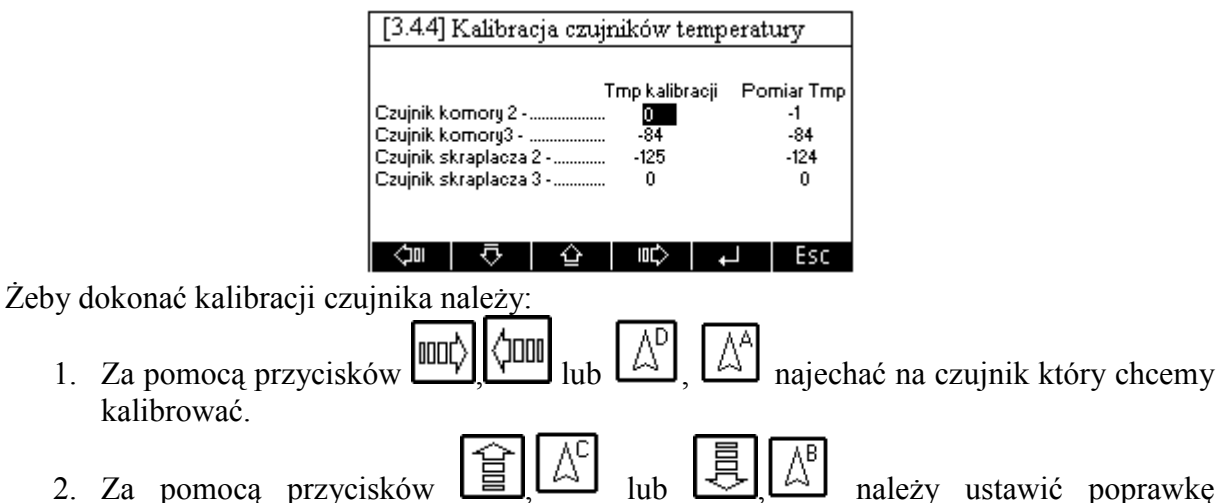

2. Za pomocą przycisków 🗐, temperatury dla danego czujnika.

## 1.6.4.5 Pamięć alarmów sprężarek

Na tym ekranie możemy podglądnąć daty alarmów sprężarek.

| [] | [3.4.5] Pamięć alarmów sprężarek |       |   |      |       |       |
|----|----------------------------------|-------|---|------|-------|-------|
| Г  | Nr spreżarki 1 :                 |       |   |      |       |       |
| 4  | 01 10 04                         | 17:23 | 0 | 00 ( | 00 00 | 00:00 |
| 1  | 22 10 04                         | 08:15 | 0 | 00 ( | 00 00 | 00:00 |
| 0  | 00 00 00                         | 00:00 | 0 | 00 ( | 00 00 | 00:00 |
| 0  | 00 00 00                         | 00:00 | 0 | 00 ( | 00 00 | 00:00 |
| 0  | 00 00 00                         | 00:00 | 0 | 00 ( | 00 00 | 00:00 |
| 0  | 00 00 00                         | 00:00 | 0 | 00 ( | 00 00 | 00:00 |
| 0  | 00 00 00                         | 00:00 | 0 | 00 ( | 00 00 | 00:00 |
| 0  | 00 00 00                         | 00:00 | 0 | 00 ( | 00 00 | 00:00 |
|    | (2)   小                          | ŵ     | I | ¢    | ₊     | Esc   |

Wyświetlone liczby są to kody alarmów daty kiedy dany alarm wystąpił (dzień, miesiąc, rok) oraz godzina wystąpienia alarmu dla danej sprężarki. Sterownik może zapamiętać 16 ostatnich alarmów dla danej sprężarki.

W pierwszej kolumnie znajdują się kody alarmów, które się pojawiły:

Opis kodów:

- Wartość **0** brak alarmu na tej pozycji.
- Wartość 1 oznacza zgłoszenie alarmu od presostatu zamontowanego na zssaniu sprężarki
- Wartość 2 oznacza zgłoszenie alarmu od presostatu zamontowanego na wylocie sprężarki
- Wartość 3 oznacza zgłoszenie alarmu od za wysokiej temperatury oleju w sprężarce
- Wartość 4 oznacza zgłoszenie alarmu przegrzania uzwojenia w sprężarce
- Wartość 5 oznacza zgłoszenie alarmu od przegrzania sprężarki

## 1.6.4.6 Konfiguracja urządzeń we/wy

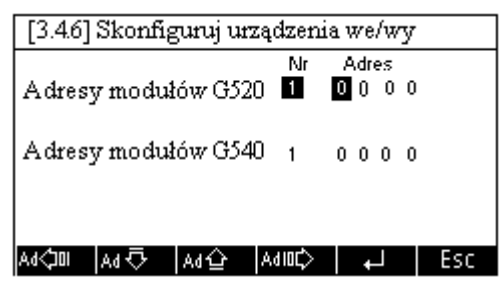

INSTRUKCJA STEROWNIKA Z-502-P01

W tej części ekranu należy wpisać adresy dla odpowiednich urządzeń współpracujących z modułami serii G-500. Adres, który należy wpisać znajduje się na obudowie urządzenia.

Urządzenia pracujące z modułami G-500 musi być podpięte do konkretnego urządzenia (o odpowiednim numerze) i do konkretnego wejścia lub wyjścia.

- Zmianę numeru urządzenia dokonuje się za pomocą klawiszy
- Wyboru urządzenia dokonujemy za pomocą klawiszy
- Zmianę wartości numeru adresu dokonujemy za pomocą klawiszy
- Zmianę konkretnego numeru, który chcemy zmienić, dokonujemy za pomocą klawiszy
- Wciśnięcie przycisku spowoduje zapisanie zmian i przejście do "Ustawień serwisowych".

Naciśnięcie przycisku Esc spowoduje przejście do ekranu "Ustawień serwisowych" bez uaktualnienia wprowadzonych zmian.

## 1.6.4.7 Zmiana numeru id.

W tej części ekranu serwisant może zmienić hasło, do parametrów serwisowych. Po wejściu do tego ekranu pojawia się obraz.

| [3.4.7] Podaj nowy numer id. serwisa | nta |
|--------------------------------------|-----|
| Podaj nowy numer id.                 |     |
|                                      |     |
|                                      |     |
|                                      |     |
|                                      |     |
| 0 1 2 3 4                            | 5   |

Teraz za pomocą klawiszy kontekstowych A,B,C,D,E,F należy wpisać nowy numer hasła, składający się z sześciu cyfr.

Po zatwierdzaniu nowego hasła ENTEREM , pojawia się ekran:

| [3.4.7] Podaj nowy numer id. serwisanta |          |            |               |         |   |
|-----------------------------------------|----------|------------|---------------|---------|---|
| Podaj nowy numer id.                    |          |            |               |         |   |
| *                                       | *        | *          | *             | *       | * |
| Podaj                                   | ponownie | e nowy nur | ner id. użytł | kownika |   |
|                                         |          |            |               |         |   |
|                                         |          |            |               |         |   |
|                                         |          |            |               |         |   |
|                                         |          |            |               |         |   |
| Π                                       | 1        | 2          | 3             | 4       | 5 |

Należy wówczas ponownie wpisać nowe hasło i zatwierdzić je ENTERM

Jeżeli oba wpisane numery haseł się zgadzają wówczas, na krótko pojawi się ekran:

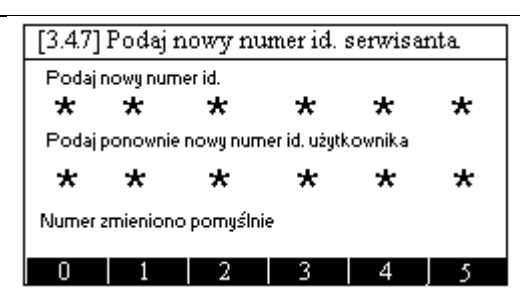

Nowe hasło zostanie zapisane a sterownik przejdzie do ekranu "Ustawień serwisowych". W przypadku gdyby oba wpisane hasła się nie zgodziły wówczas, ponownie pojawi się ekran.

| [3.4.7] Podaj nowy numer id. serwisanta |           |        |   |   |   |
|-----------------------------------------|-----------|--------|---|---|---|
| Podajin                                 | iowy nume | er id. |   |   |   |
|                                         |           |        |   |   |   |
|                                         |           |        |   |   |   |
|                                         |           |        |   |   |   |
|                                         |           |        |   |   |   |
| 0                                       | 1         | 2      | 3 | 4 | 5 |

I procedura zmiany hasła zaczyna się od początku.

Ekran zmiany hasła w każdej chwili można opuścić za pomocą klawisza

## 2 Opis możliwych awarii i sposoby postępowania.

Na wyświetlaczu mogą pojawić się również opisane poniżej awarie.

| Lp. | Opis awarii                  | Sposób postępowania                          |
|-----|------------------------------|----------------------------------------------|
| 1   | Na wyświetlaczy widać napis  | Uszkodzony jest moduł G-510, który należy    |
| 1   | "Uszkodzony terminal"        | odesłać do serwisu "GECO".                   |
|     | Na wyświetlaczy widać napis  | Należy sprawdzić połączenie terminala        |
|     | "Błąd komunikacji terminala" | z modułem G-500. Jeżeli połączenie jest w    |
| 2   |                              | porządku oznacza to, iż uszkodzony jest albo |
|     |                              | moduł G-500 albo moduł G-510, które          |
|     |                              | należy odesłać do serwisu "GECO".            |

## 3 Opis poszczególnych modułów w sterowniku Z-550

Sterownik Z-550 jest przeznaczony do sterowania urządzeniami komory kriogenicznej W skład sterownika Z-550 wchodzi: zestaw Z-550, na który składa się: jednostka centralna moduł G-500, wyświetlacz moduł G-510 oraz zasilacz 12V (moduł G-590). Do podstawowego zestawu należy zamówić również dwa moduły wykonawcze G-520, oraz trzy moduły pomiarowe G-540. Wszystkie moduły połączone są ze sobą za pomocą kabli połączeniowych zakończonymi wtyczkami RJ-45. Kable łączeniowe dostarczane są razem z modułami. Czujniki temperatury oraz wszystkie urządzenie sterujące są podłączane do modułów G-520 oraz G-540 za pomocą listew wtykowych.

## Moduł G-500

Jest to moduł montowany na szynę typu Din. Zasilany jest z zasilacza 12V dostępnego w zestawie. Do tego modułu należy podłączyć moduły pomiarowe G-540 oraz moduły wykonawcze G-520. Do tego modułu należy podłączyć również moduł G-510 z wyświetlaczem graficznym (moduł ten jest montowany na ścianie).

Maksymalny pobór prądu przez moduł G-500 wynosi: Imax = 0,06A

#### Podłączenie urządzeń do modułu

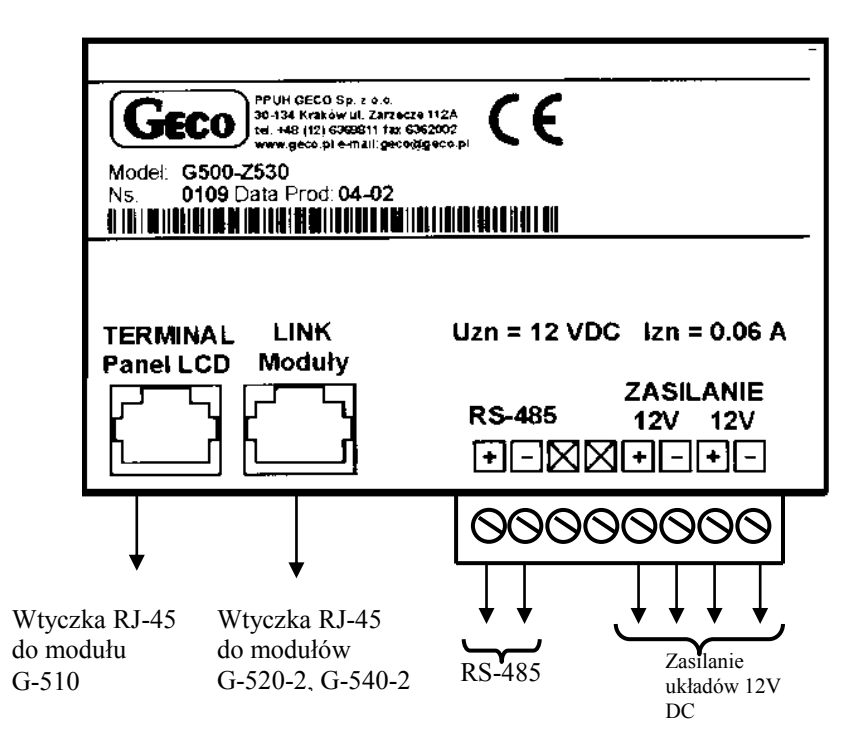

## Moduł G-510

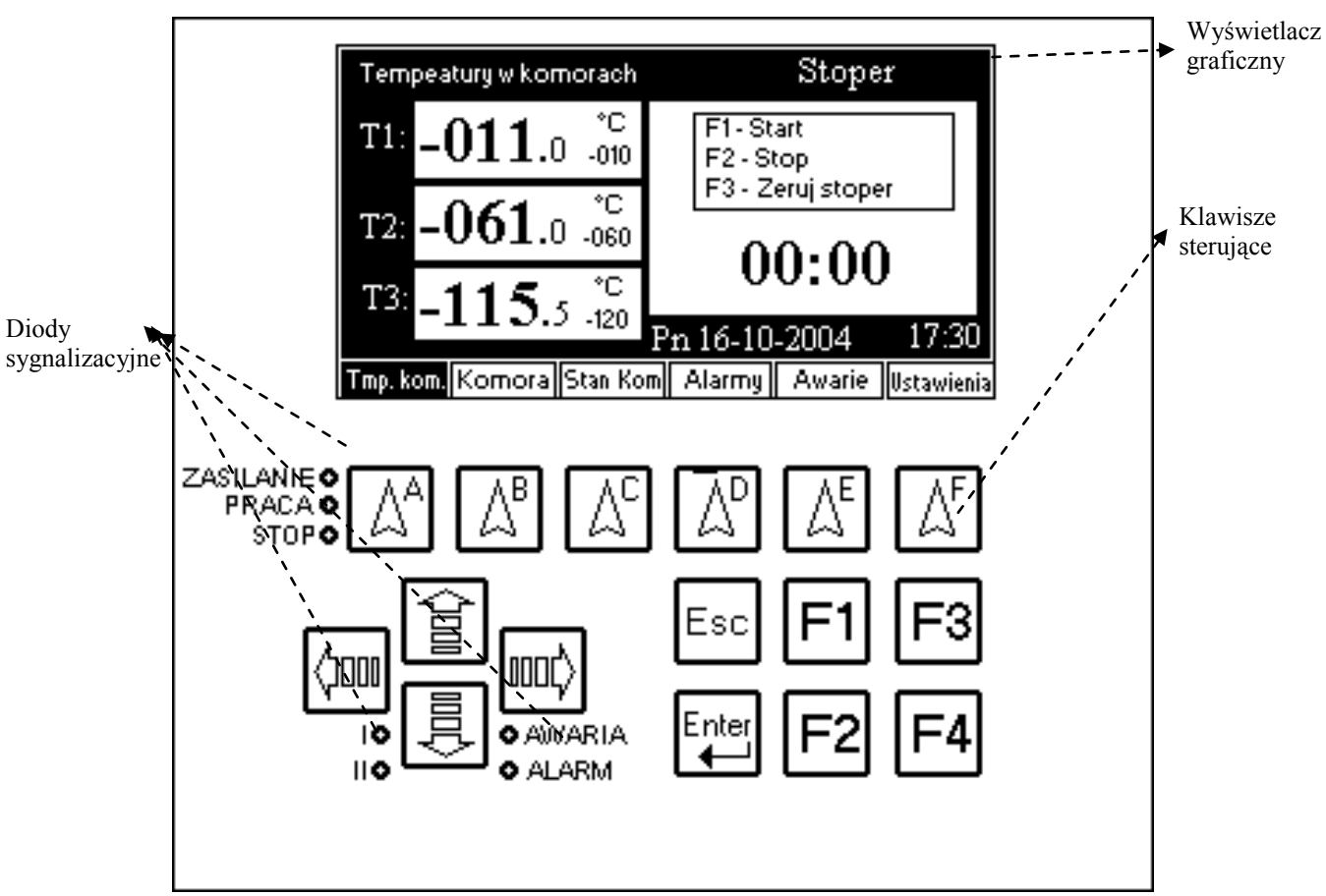

Wygląd górnej czołówki modułu G-510.

Jest to moduł za pomocą, którego użytkownik może wprowadzić dane do sterownika oraz na wyświetlaczu graficznym ma możliwość oglądania wartości temperatur, oraz stanu pracy poszczególnych urządzeń.

Maksymalny pobór prądu modułu G-510 wynosi Imax = 0,4A

## Moduł G-520

Jest to moduł przekaźnikowy, montowany na szynę typu Din. W module tym znajduje się 8-przekaźników. Maksymalny prąd, jaki może przepłynąć przez pojedynczy przekaźnik, wynosi 4A/230V. Każdy moduł ma swój jeden niepowtarzalny adres. **Uwaga!!!!** 

**Wyjścia przekaźnikowe są wyjściami beznapięciowymi.** Maksymalny pobór prądu wynosi Imax = 0,25A **Podłączenie urządzeń do modułu G-520** 

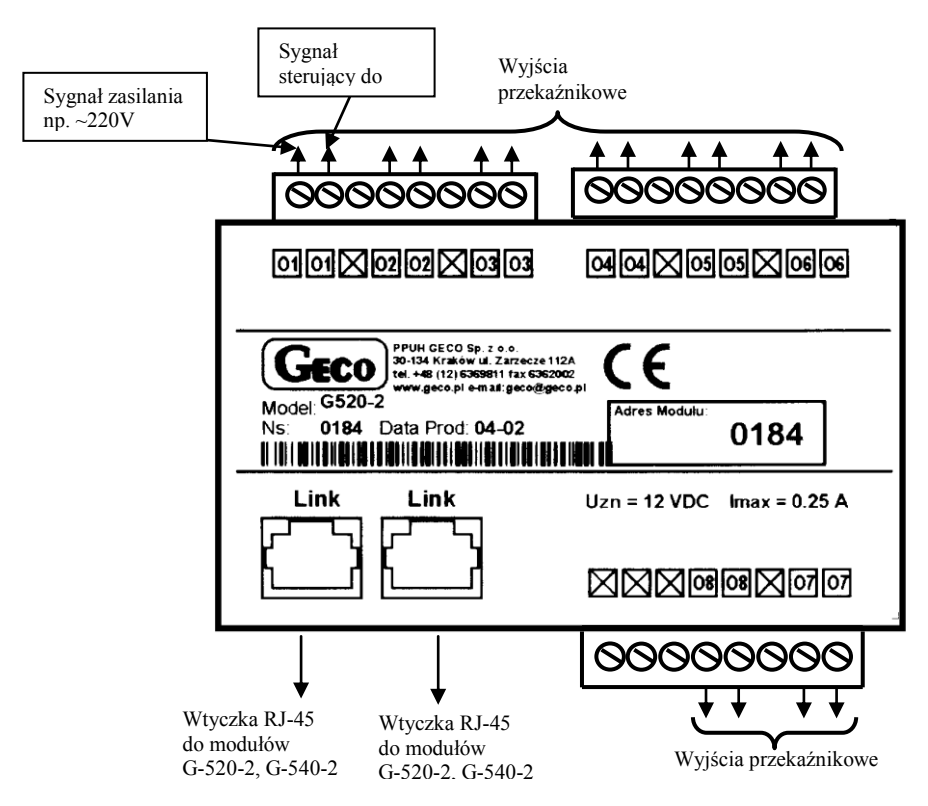

## Moduł G-540

Jest to moduł pomiarowy, montowany na szynę typu Din. Moduł ten posiada 10 wejść pomiarowych typu NTC lub zmiennie 10 wejść cyfrowych, oraz 2 wejścia cyfrowe lub zamiennie wejścia służące do mierzenia przepływów.

Do wejść w tym module można podłączyć sygnały o napięciu z zakresu 0-5V

Maksymalny pobór prądu wynosi Imax = 0,05A

#### Wyjścia w module G-540

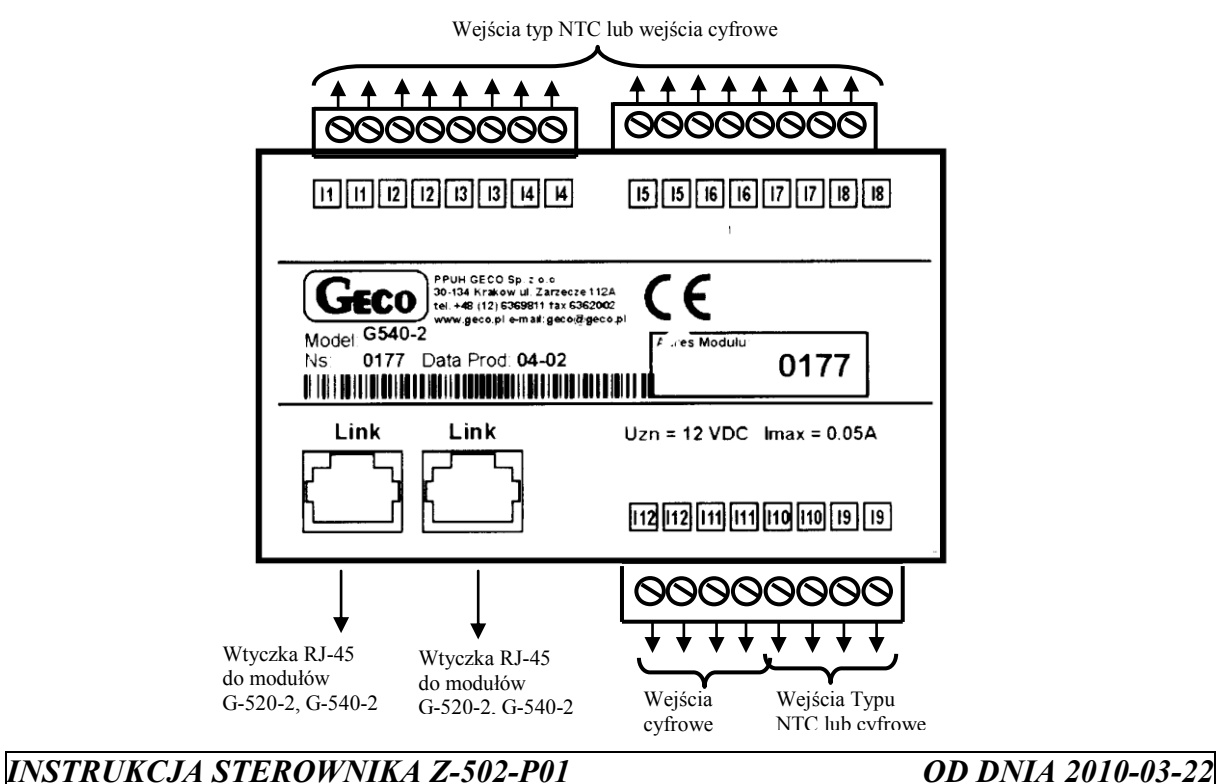

## 3.7 Wymiary modułów

Wymiary modułów G-520, G-540, oraz G-500

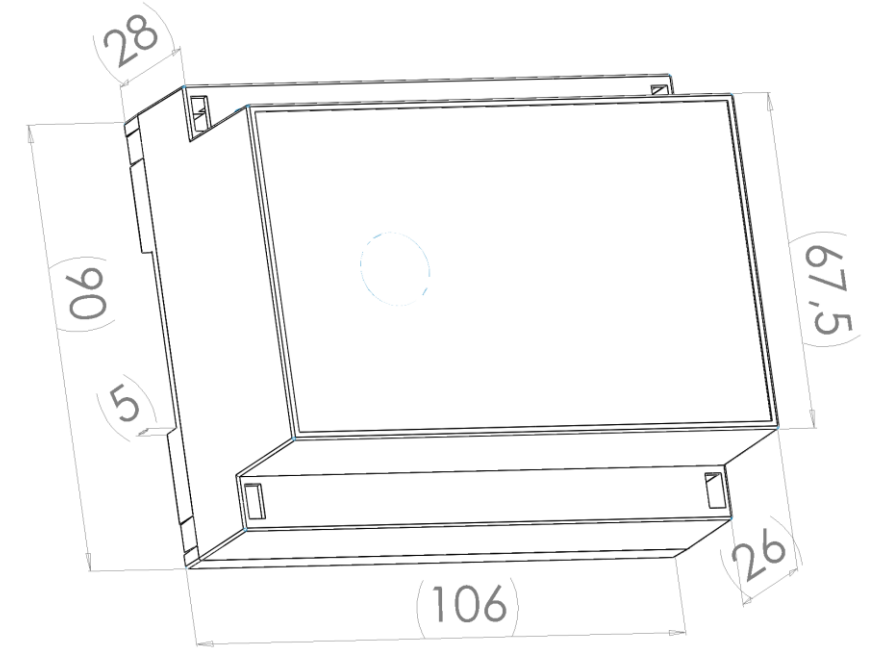

Wymiary moduły modułu G-590 (Zasilacz)

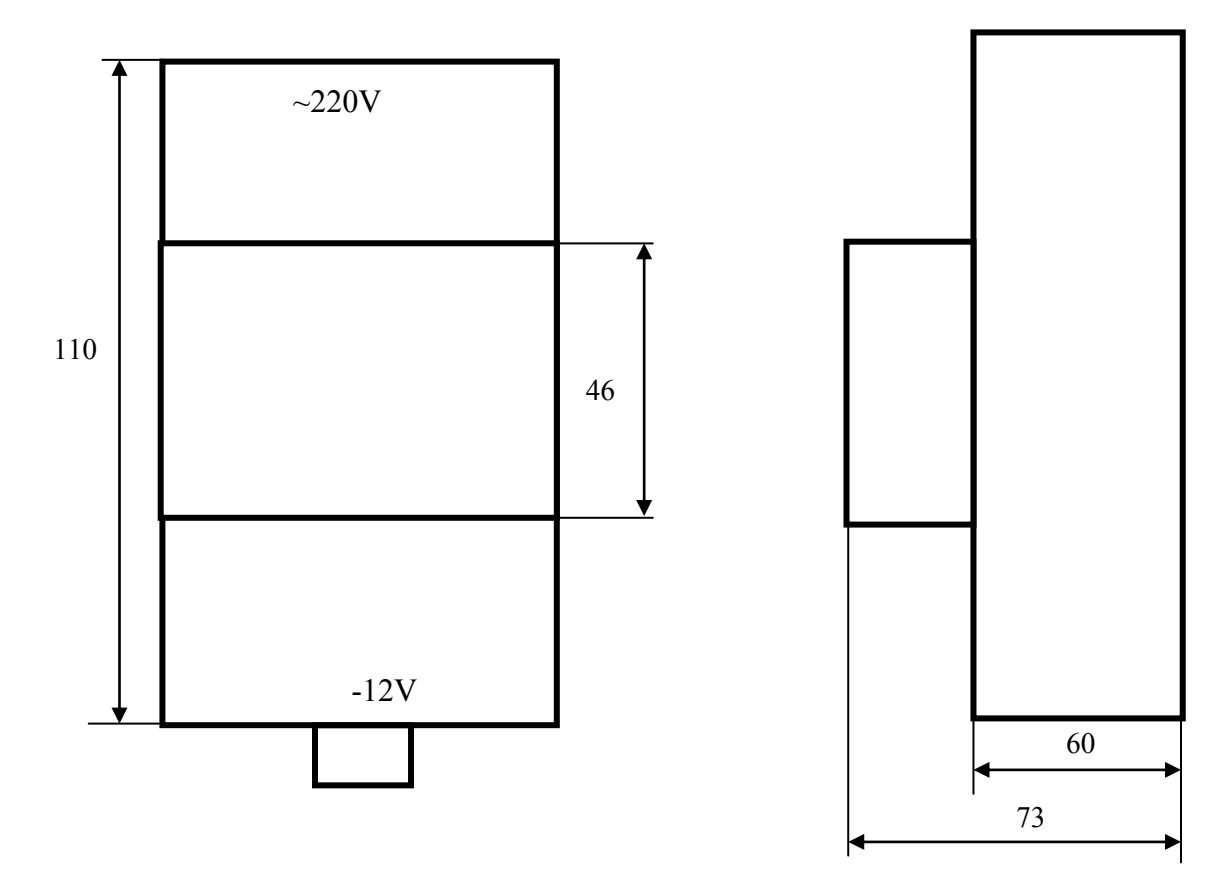

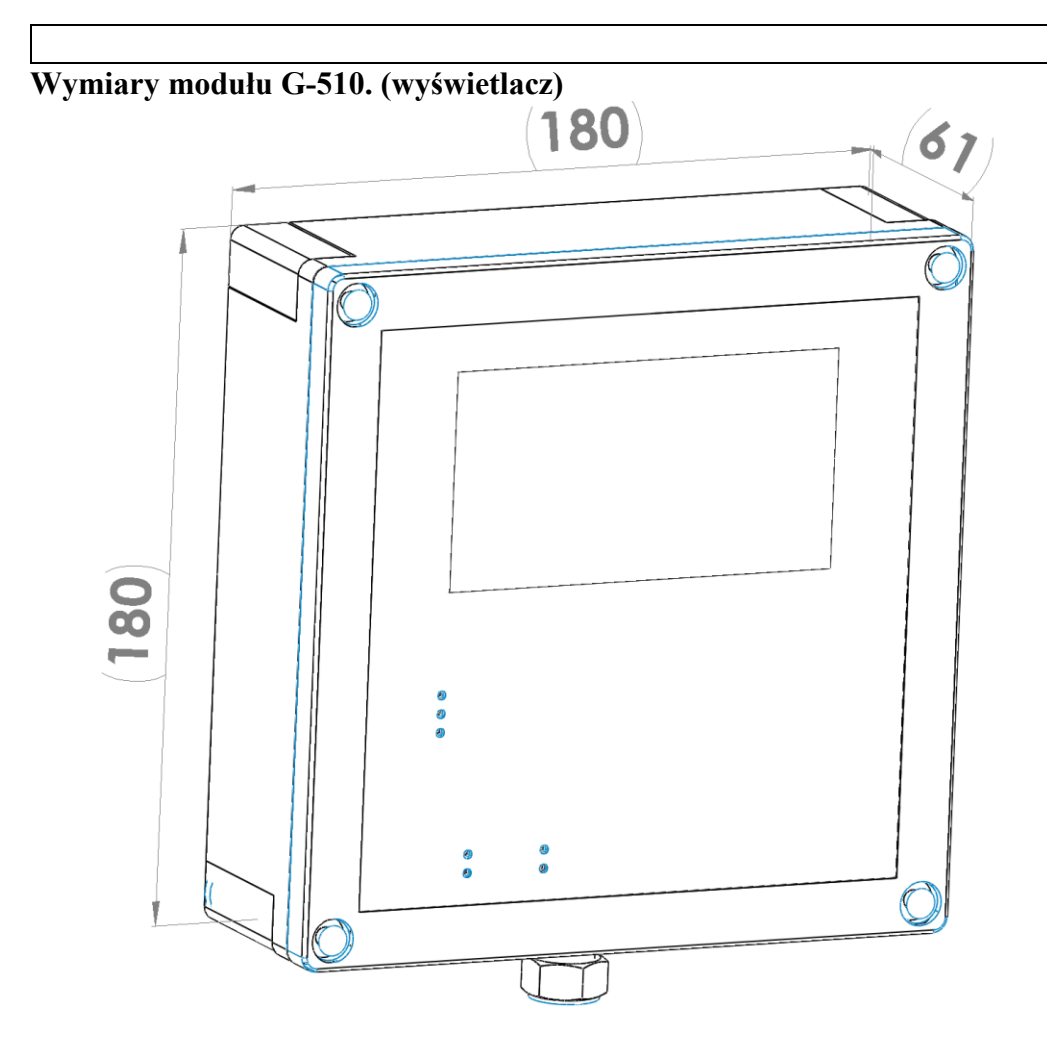

3.8 Podłączenie poszczególnych urządzeń do modułów sterownika Z-502-P01.

## Moduły G-520 (przekaźnikowe)

#### Moduł 1 G520 Adres modułu 490

- Wy1 Sprężarka komory 1.
- Wy2 Zawór komory 1.
- **Wy3** Wentylator do komory 1.
- Wy4 Grzałka na parowniku sprężarki 1.
- Wy5 Sprężarka komory 2.
- Wy6 Zawór komory 2.
- **Wy7** Wentylator do komory 2.
- Wy8 Grzałka na parowniku sprężarki 2.

#### Moduł 2 G520 Adres modułu 491

- Wy1 Sprężarka komory 3.
- Wy2 Zawór bezpieczeństwa komory 3.
- **Wy3** Wentylator do komory 3.
- Wy4 Grzałka na parowniku sprężarki 3.
- Wy5 nie obsadzone
- Wy6 nie obsadzone
- Wy7 nie obsadzone
- Wy8 nie obsadzone

#### Przykłady podłączenia urządzeń do modułów G-520

Podłączenie pompy trójfazowej

Podłączenie pompy jednofazowej dużej mocy

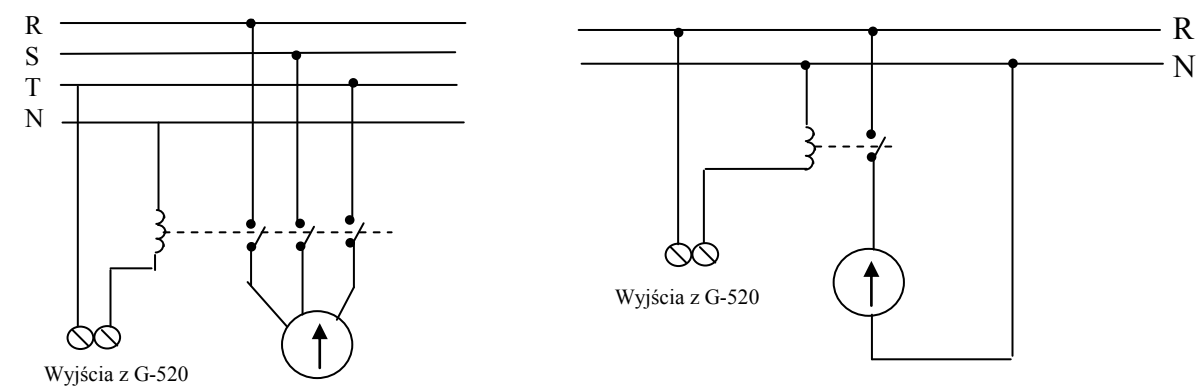

#### UWAGA!!!

Nie należy przekraczać dopuszczalnego prądu pracy przez przekaźnik 4A.

## Moduły czujnikowe G-540

#### Moduł 1 G540

- We1 Czujnik temperatury w komorze 2 A1 (PT1000) (temperatura –60C)
- We2 Czujnik temperatury w komorze 3 B1 (PT1000) (temperatura –120C)
- We3 Temperatura na chłodnicy 2 A2 (PT1000)
- We4 Temperatura na chłodnicy 3 B2 (PT1000)
- We5 nie obsadzone
- We6 nie obsadzone
- We7 nie obsadzone
- We8 nie obsadzone
- We9 Czujnik temperatury w komorze 1 (NTC)
- We10 Temperatura na parowniku 1 (NTC)
- We11 nie obsadzone
- We12 nie obsadzone.

#### Podłączenie czujników temperatury

| PT1000 |                                                                                                    |
|--------|----------------------------------------------------------------------------------------------------|
|        | 11 11 12 12 13 13 14 14 15 15 16 16 17 17 18 18                                                                                                    |
|        | Office      PPUH (DEC0 Sp. 1 o 0)        20-134 krisovu 12/strasovu 12/strasovu 12/str |
|        | Link      Uzn = 12 VDC      Imax = 0.05A        Imax      Imax                                                                                                    |

Pozostałe czujniki temperatury podłączamy w identyczny sposób tylko do odpowiednio sąsiednich wejść.

INSTRUKCJA STEROWNIKA Z-502-P01

#### <u>Moduł 2 G540</u>

- We1 Czujnik niskiego ciśnienia na sprężarce 1
- We2 Czujnik wysokiego ciśnienia na sprężarce 1
- We3 Czujnik niskiego ciśnienia na sprężarce 2
- We4 Czujnik wysokiego ciśnienia na sprężarce 2
- We5 Czujnik niskiego ciśnienia na sprężarce 3
- We6 Czujnik wysokiego ciśnienia na sprężarce 3
- We7 Presostat awarii niskiego ciśnienia oleju sprężarka 1
- We8 Presostat awarii wysokiego ciśnienia sprężarka 1
- We9 Zabezpieczenie termiczne sprężarka 1
- We10 Awaria przegrzania uzwojenia sprężarka 1
- We11 nie obsadzone
- We12 Presostat awarii niskiego ciśnienia oleju sprężarka 2

#### Moduł 3 G540

- We1 Presostat awarii wysokiego ciśnienia sprężarka 2
- We2 Zabezpieczenie termiczne sprężarka 2
- We3 Awaria przegrzania uzwojenia sprężarka 2
- We4 nie obsadzone
- We5 Presostat awarii niskiego ciśnienia oleju sprężarka 3
- We6 Presostat awarii wysokiego ciśnienia sprężarka 3
- We7 Zabezpieczenie termiczne sprężarka 3
- We8 Awaria przegrzania uzwojenia sprężarka 3
- We9 nie obsadzone
- We10 czujnik temperatury w maszynowni
- We11 nie obsadzone
- We 12 nie obsadzone

## <u>Moduł 4 G540</u>

- We1 Czujnik temperatury w pomieszczeniu komory
- We2 nie obsadzone
- We3 Czujnik wilgotności w pomieszczeniu komory
- We4 nie obsadzone
- We5 Czujnik otwarcia drzwi
- We6 nie obsadzone
- We7 nie obsadzone
- We8 nie obsadzone
- We9 nie obsadzone
- We10 nie obsadzone
- We11 nie obsadzone
- We 12 nie obsadzone

Czujniki ciśnienia powinny posiadać wyjścia w standardzie: 4-20mA lub 0-20mA Sposób podłączenie czujników ciśnienia do modułów G-540

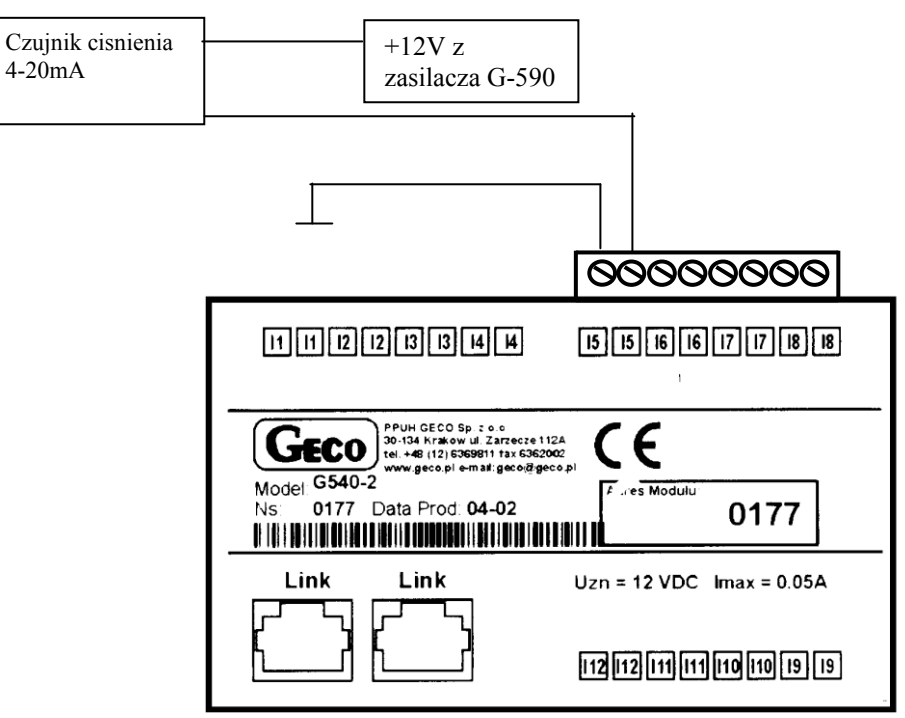

4 Podłączenie urządzeń G-5XX miedzy sobą

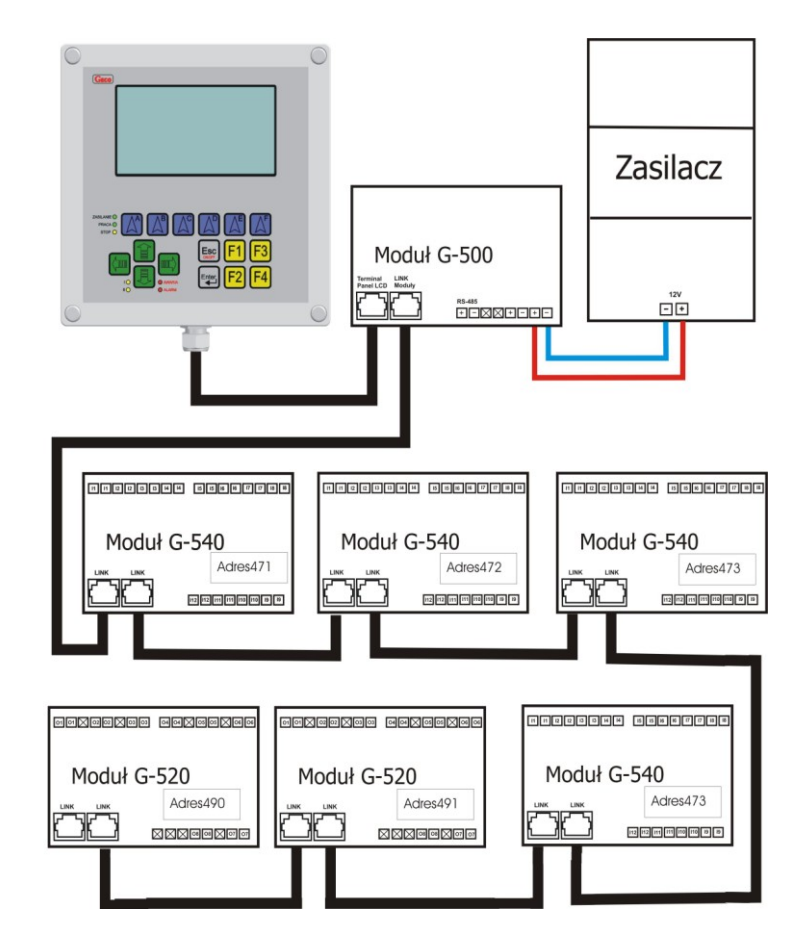

INSTRUKCJA STEROWNIKA Z-502-P01

# 6 Informacja dotycząca oznaczenia i zbierania zużytego sprzętu elektrycznego i elektronicznego

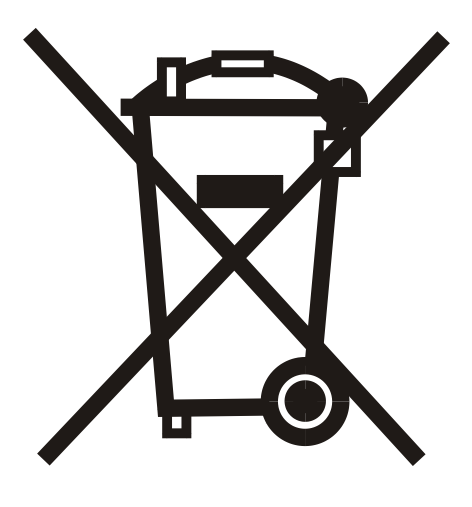

#### UWAGA!

Symbol umieszczony na produkcie lub na jego opakowaniu wskazuje na selektywną zbiórkę zużytego sprzętu elektrycznego i elektronicznego. Oznacza to, że produkt ten nie powinien być wyrzucany razem z innymi odpadami domowymi. Właściwe usuwanie starych i zużytych urządzeń elektrycznych i elektronicznych pomoże uniknąć potencjalnie niekorzystnych skutków dla środowiska i zdrowia ludzi.

Obowiązek selektywnego zbierania zużytego sprzętu spoczywa na użytkowniku, który powinien oddać go zbierającemu zużyty sprzęt.

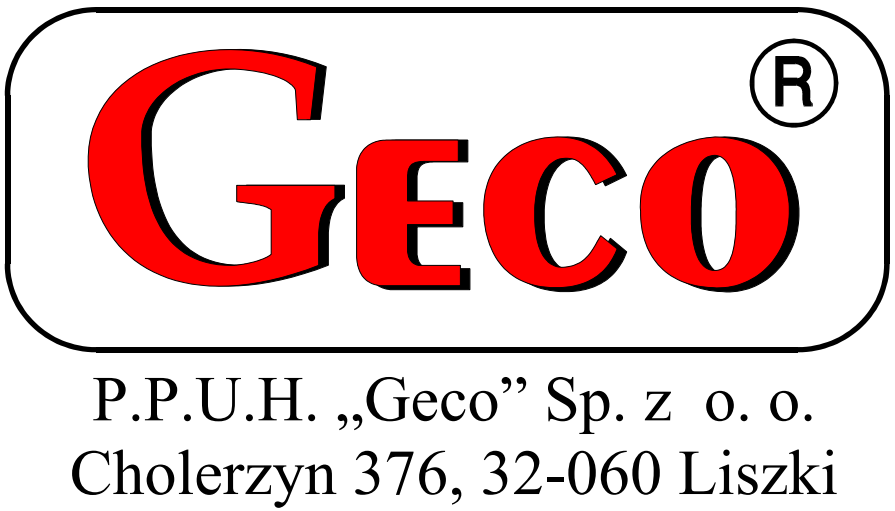

Poland tel. 012 6369811, 6361290 fax. 012 6362002 Email: <u>geco@geco.pl</u> <u>http://www.geco.pl</u>